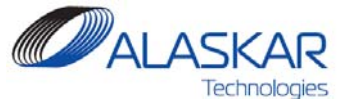

User Guidance

## Contents

## **User Guidance**

## Transfer Tasks from Part-M Work Package to LMS WO or WP

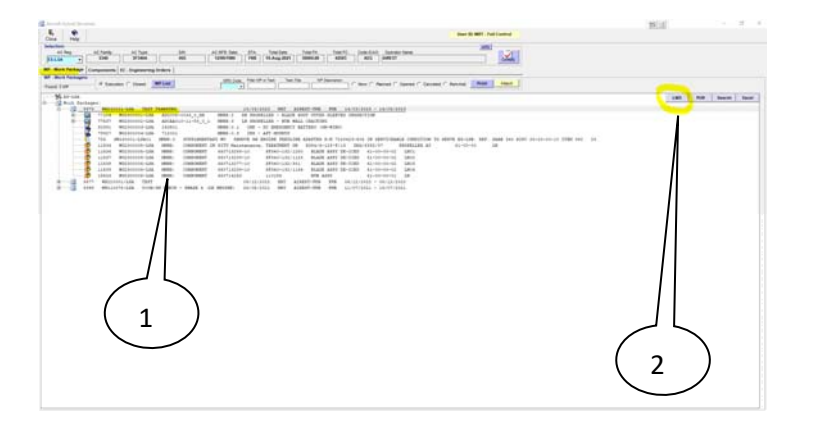

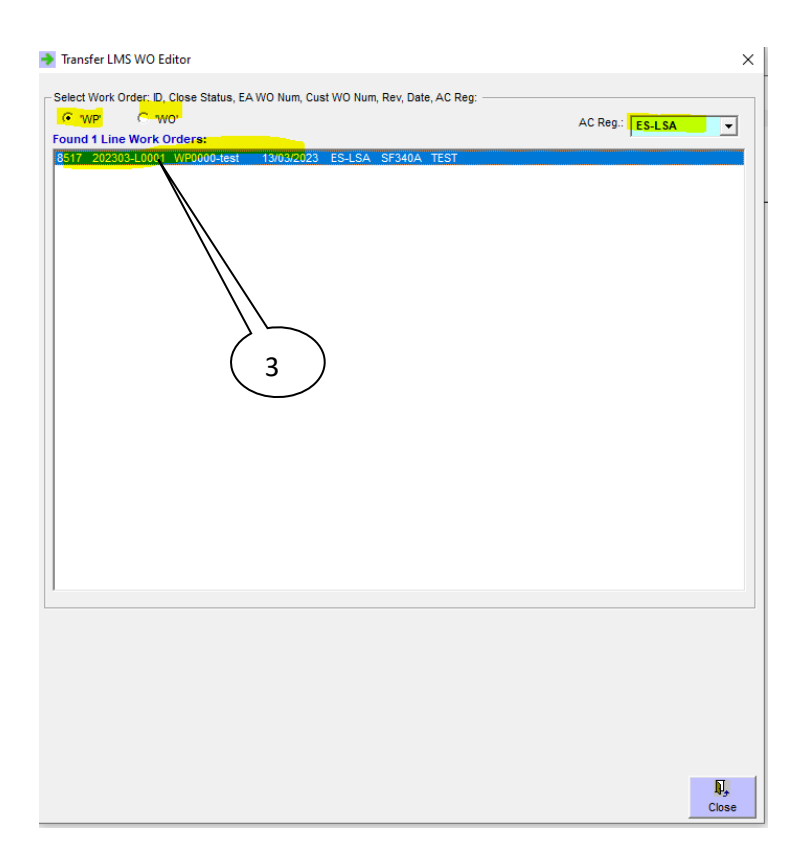

Данная функция используется для экспорта данных (Task, EC, Component WO, Supplementary WO) (одной или всех) из Пакета (Work Package) модуля Part-M в существующий WO или WP модуля Line Maintenance (LMS).

1. Для для экспорта данных из пакета модуля Part-M в WO или WP модуля LMS зайдите в Actual модуля Part-M и выделите мышкой пакет или таску (1) для трансляции в модуль LMS, после чего нажмите на кнопку LMS (2), появится окно для выбора WO или WP модуля LMS куда необходимо экспортировать данные.

2. Двойным кликом выберите WO или WP модуля LMS куда необходимо экспортировать данные (3), используйте фильтры для поиска WO или WP.

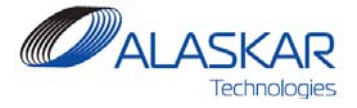

## **User Guidance**

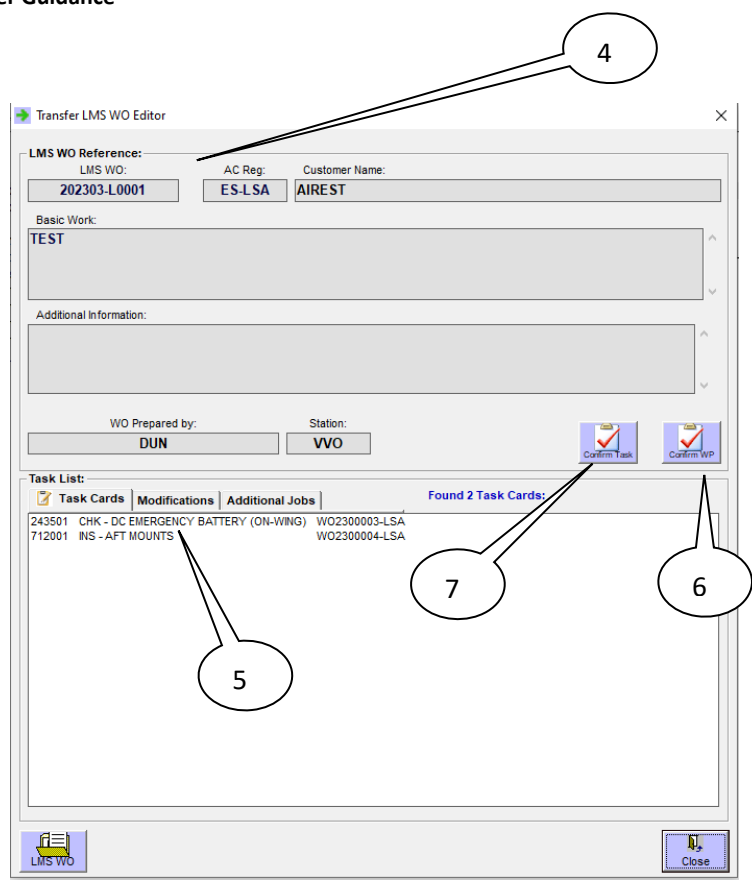

3. Основная Информация выбранного WO или WP модуля LMS появится на экране (4), также появится информация о Тасках которые уже включены в данный WO или WP модуля LMS (5).

4. Для экспорта всего выделенного пакета модуля Part-M в выбранный WO или WP модуля LMS нажмите на кнопку Confirm WP (6).

5. Если вы выделили конкретную таску в пакете модуля Part-M и хотите экспортировать только эту одну таску в выбранный WO или WP модуля LMS нажмите на кнопку Confirm Task (7).